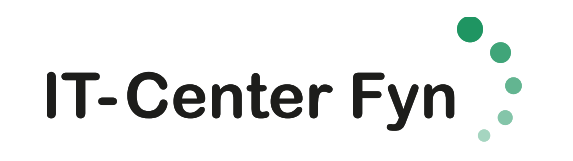

## PRINT fra MacBook (Sådan tilslutter du Nørre G's printsky)

| Start med at åbne "Systemindstillinger"                                                                                                    |                                                                                                    |
|----------------------------------------------------------------------------------------------------|----------------------------------------------------------------------------------------------------|
| Klik på "Printere og Scannere"                                                                                                    | Printere & scannere                                                                                                    |
| Klik på + for at tilknytte en ny printer                                                                                                    | Printere<br>Maple-dummy<br>Ledig, sidst brugt<br>+ -                                                                                                    |
| Skriv <b>nrgy</b> i søgefeltet <b></b>                                                                                                    | Standard IP Windows Seg                                                                                                    |
| Vælg printeren <b>nrgy_sky</b>                                                                                                    | Navn ^ Type<br>Kggi_p-lear1 Bonjour<br>kggi_sky Bonjour                                                                                                    |
| Klik på Tilføj for at installere printeren.                                                                                                    | Navn: kgsj_sky<br>Placering: ITCPRINT05<br>Brug: Secure AirPrint \$                                                                                                    |
| Første gang du udskriver bliver du spurgt<br>om navn og adgangskode.<br>Brug dit "skole-login" som navn<br>(UNI-login + @edu.norreg.dk) og den kode<br>du har oprettet til skolens WiFi/Lectio | Skriv dit navn og din adgangskode til printeren<br>"kgsj_sky".<br>Navn: john1234@edu.kg.dk<br>Adgangskode: ••••••••<br>I Gem denne adgangskode i min nøglering<br>Annuller OK |

Du henter dit print ved at logge ind på en printer, med samme *brugernavn* + *adgangskode*. Se vejledning ved printeren.